# **OpenOffice deinstallieren**

Bevor Sie LibreOffice auf Ihren Computer installieren, sollten Sie sicherstellen, dass eine eventuelle OpenOffice-Version restlos von Ihrem Computer entfernt wurde. Nachfolgende Anweisungen beziehen sich auf eine Windowsinstallation.

## Schritt für Schritt

### Achtung

Die Firma AMPAREX GmbH übernimmt keine Haftung bei einer eventuellen Fehlbedienung der Deinstallation eventuell falscher Ordner. Sie sollten daher die nachfolgenden Schritte von einem versiertem Administrator durchführen lassen.

#### 1. Software-Deinstallation

Deinstallieren Sie OpenOffice über Programme hinzufügen und entfernen.

#### 2. Dateimanager

Wechseln Sie danach in den Dateimanager (Explorer) und entfernen Sie im Verzeichnis /programme und/oder /programme (x86) und /oder /program files den eventuell noch vorhandenen Ordner: OpenOffice manuell.

#### 3. Dateimanager

Nachdem Sie einen eventuell noch vorhanden OpenOffice Ordner gelöscht haben, geben Sie in die Adresszeile des Explorers: % appdata% ein und bestätigen die Eingabe mit ENTER.

a. Verzeichnis: Roaming

Hierbei landen Sie jetzt im ROAMING Verzeichnis. Auch hier suchen und löschen Sie per Hand einen eventuell vorhandenen OpenOffice-Ordner.

b. Verzeichnis: LocalLow

Wechseln Sie in ein Verzeichnis höher (AppData) und von dort in das Verzeichnis: LocalLow. Auch hier suchen und löschen Sie manuell einen eventuell vorhandenen OpenOffice-Ordner.

c. Verzeichnis: Local

Wechseln Sie in ein Verzeichnis höher (AppData) und von dort in das Verzeichnis: Local. Auch hier suchen und löschen Sie manuell einen eventuell vorhandenen OpenOffice-Ordner.

Jetzt ist OpenOffice komplett deinstalliert und Sie können LibreOffice wie oben beschrieben installieren.